# How to order a system on the <u>RV Comfort Systems</u> Website

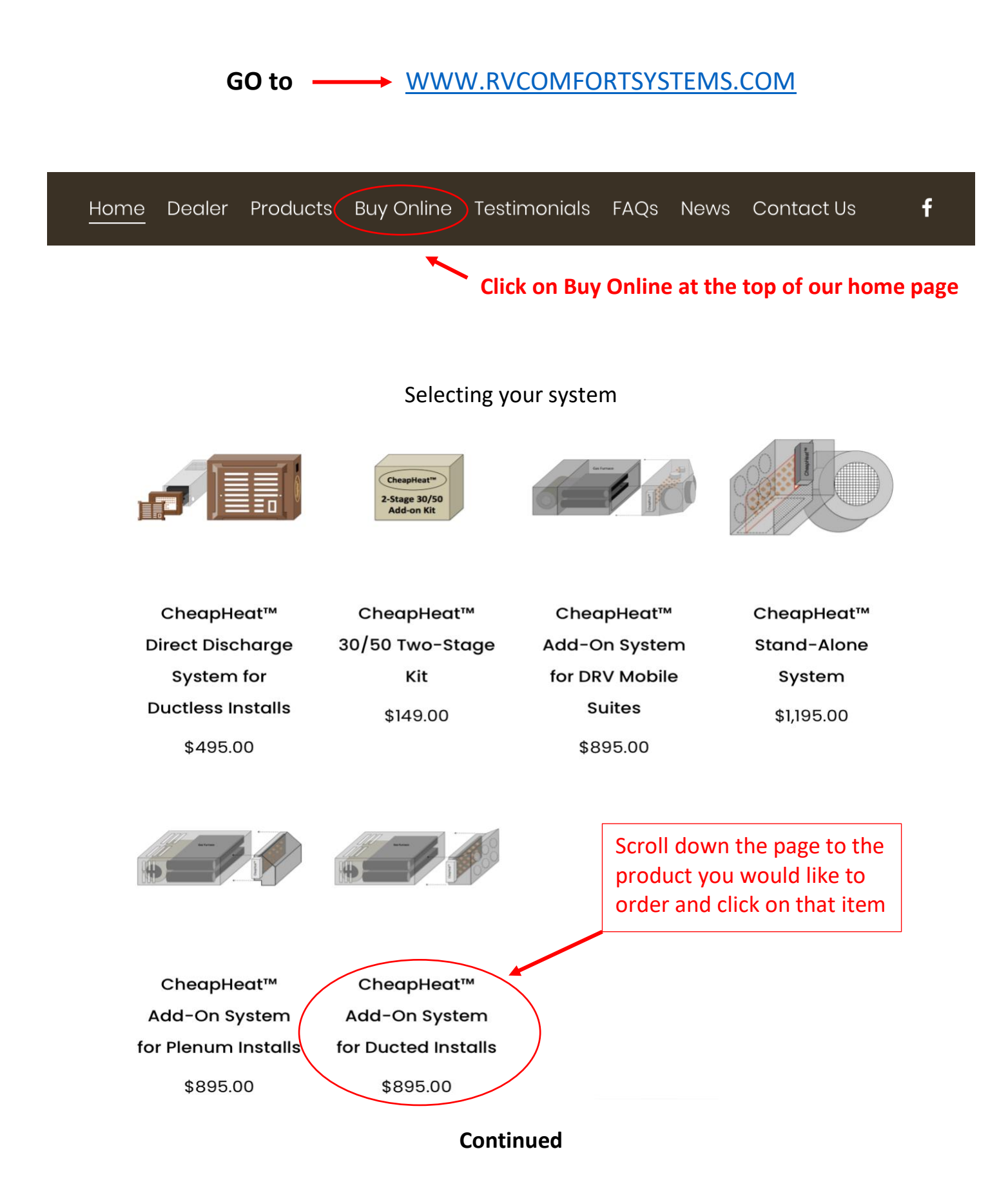

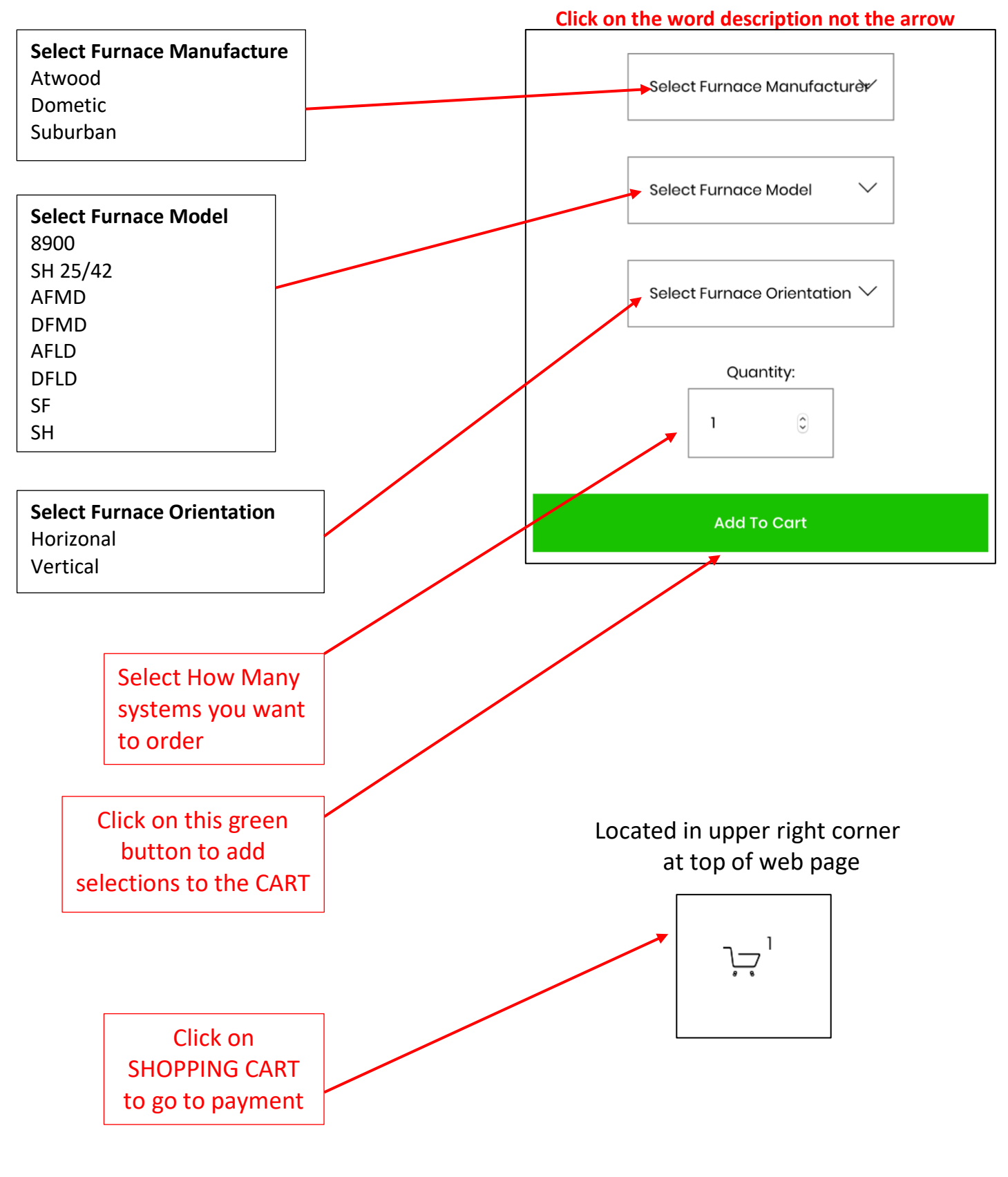

Continued

#### Verify that this is the correct system you ordered and click on check out

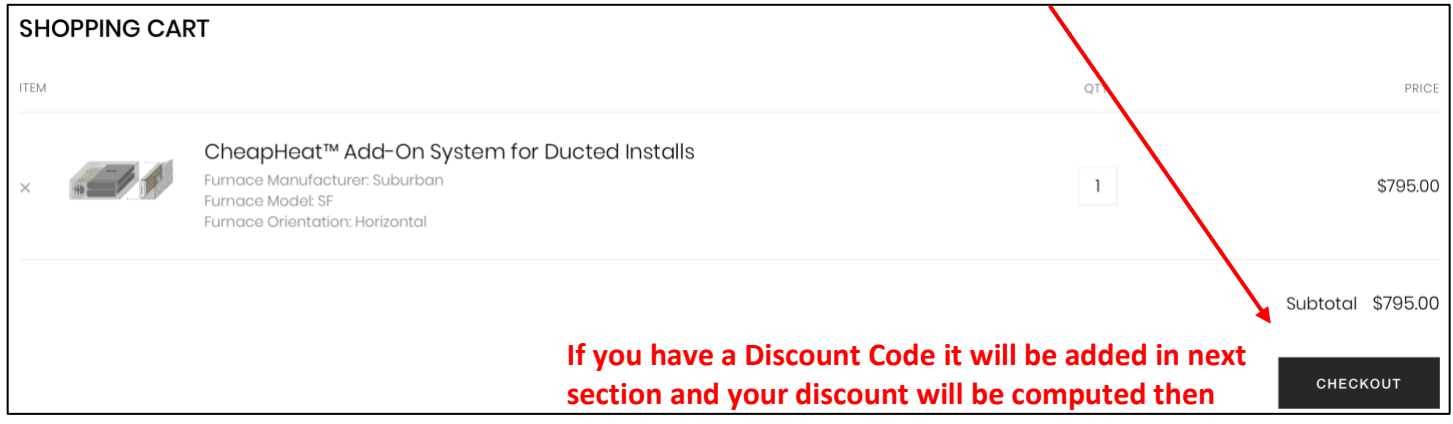

### **!.** Enter Discount Code and click on APPLY

#### 2. Enter your e-mail and click on Continue

| 1. Your Email                                                             | Order Summary                                                                                                    |
|---------------------------------------------------------------------------|----------------------------------------------------------------------------------------------------|
| Email<br>You'll receive receipts and notifications at this email address. | CheapHeat <sup>™</sup> Add-On<br>System for Ducted Installs<br>Furnace Manufacturet. Suburban<br>Furnace Model: SF<br>Furnace Orientation: Horizontal |
| Continue                                                                  | Discount Code Apply                                                                                                    |
|                                                                           | Subtotal \$795.00                                                                                                    |
| 2. Shipping                                                               | Tax -<br>Shipping \$49.87                                                                                                    |
|                                                                           | Total \$844.87                                                                                                    |
| 3. Payment                                                                |                                                                                                    |
|                                                                           |                                                                                                    |
| 4. Review & Purchase                                                      |                                                                                                    |

#### Continued

## 2. Select your shipping option and click continue

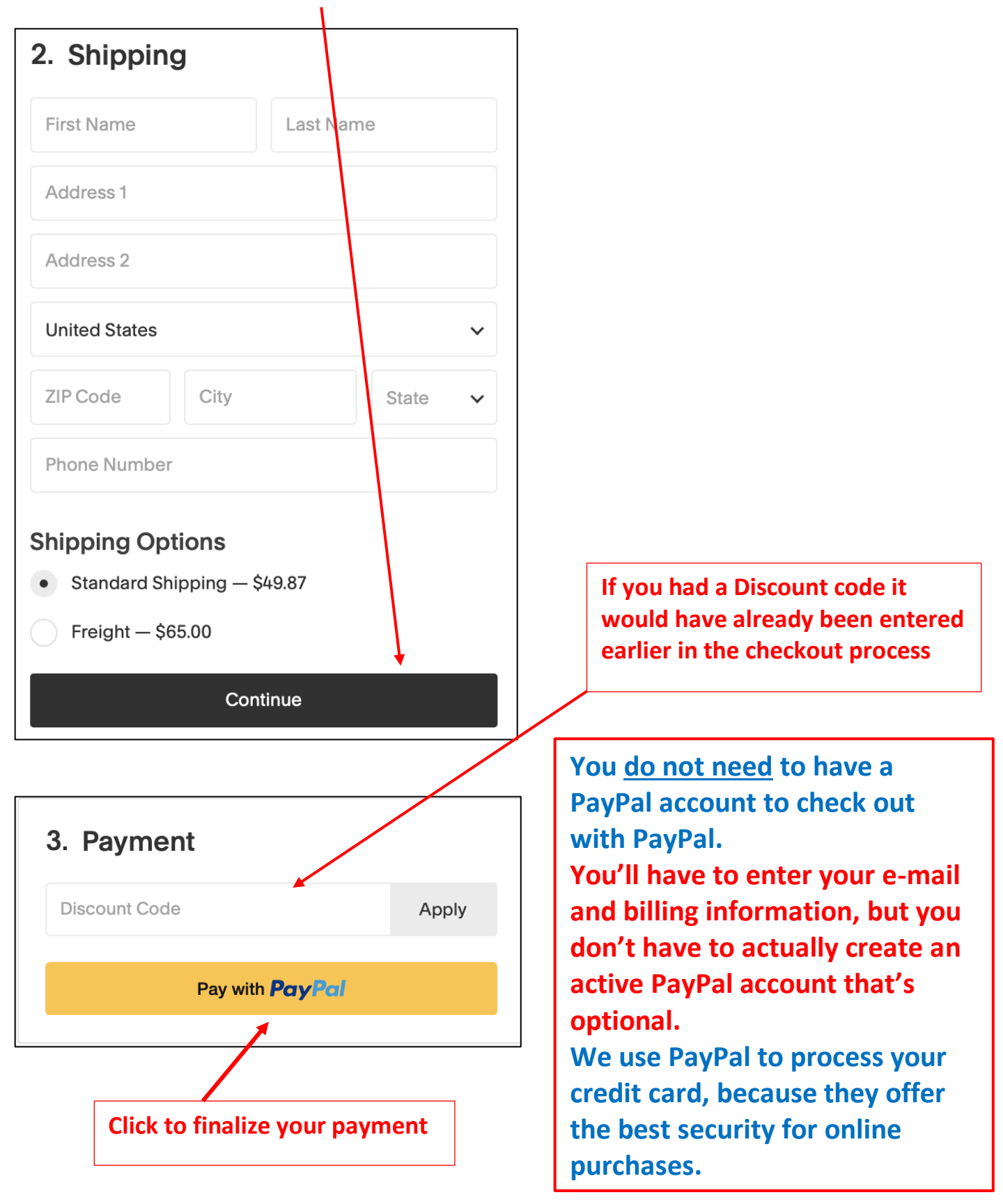